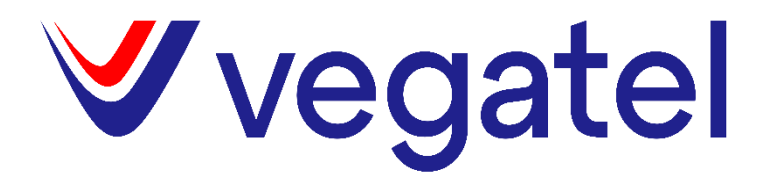

Инструкция по монтажу и настройке цифрового репитера

## Оглавление

| 1 | . Цифр   | овой репитер, для чего используется, отличия от аналогового             | 3    |
|---|----------|-------------------------------------------------------------------------|------|
| 2 | . Внеш   | ний вид и индикация цифрового репитера                                  | 3    |
|   | 2.1 Внец | иний вид                                                                | 3    |
|   | 2.2 Элем | ленты на корпусе                                                        | 4    |
|   | 2.3 Опи  | сание индикации                                                         | 4    |
| 3 | . Подк   | лючение цифрового репитера. Проблемы с подключением и их решение        | 4    |
|   | 3.1 N    | Лонтаж репитера                                                         | 4    |
|   | 3.2 Мин  | имальные системные требования                                           | 5    |
|   | 3.3 Поря | адок подключения                                                        | 5    |
|   | 3.4 Реше | ение проблем с подключением                                             | 6    |
| 4 | . Настр  | ойка цифрового репитера                                                 | 6    |
|   | 4.1 Опи  | сание панели настроек                                                   | 6    |
|   | 4.1.1    | Настройка СОМ-порта / Строка состояния                                  | 7    |
|   | 4.1.3    | Настройки частотных поддиапазонов и параметров усиления Downlink/Uplink | 8    |
|   | 4.1.4    | Входящая / исходящая мощность установленных поддиапазонов               | 9    |
|   | 4.1.5    | Настройка условий отключения усиления установленных поддиапазонов       | 9    |
|   | 4.1.6    | Настройка температурного диапазона эксплуатации репитера                | . 10 |
|   | 4.1.7    | Индикаторы состояния                                                    | . 10 |
|   | 4.2 H    | lастройка поддиапазонов                                                 | . 11 |
|   | 4.3 П    | Іроверка после настройки                                                | . 13 |

# 1. Цифровой репитер, для чего используется, отличия от аналогового

Особенностью его работы является цифровая обработка и управление сигналом. Благодаря этому появляется целый ряд преимуществ:

- Возвожность регулировать по ширине до 4 поддиапазонов в каждом частотном диапазоне;

- Возможность регулировать коэффициент усиления не только для каждой частоты, но и для каждого поддиапазона;

- Возможность регулировать выходную мощность для каждого поддиапазона;
- Минимальное внеполосное усиление и шумы;
- Минимальное искажение сигнала внутри усиливаемой полосы;
- Возможность усиливать только определённых операторов в нужных частотах.

## 2. Внешний вид и индикация цифрового репитера

2.1 Внешний вид

## 3-х и 4-х диапазонные в герметичном корпусе

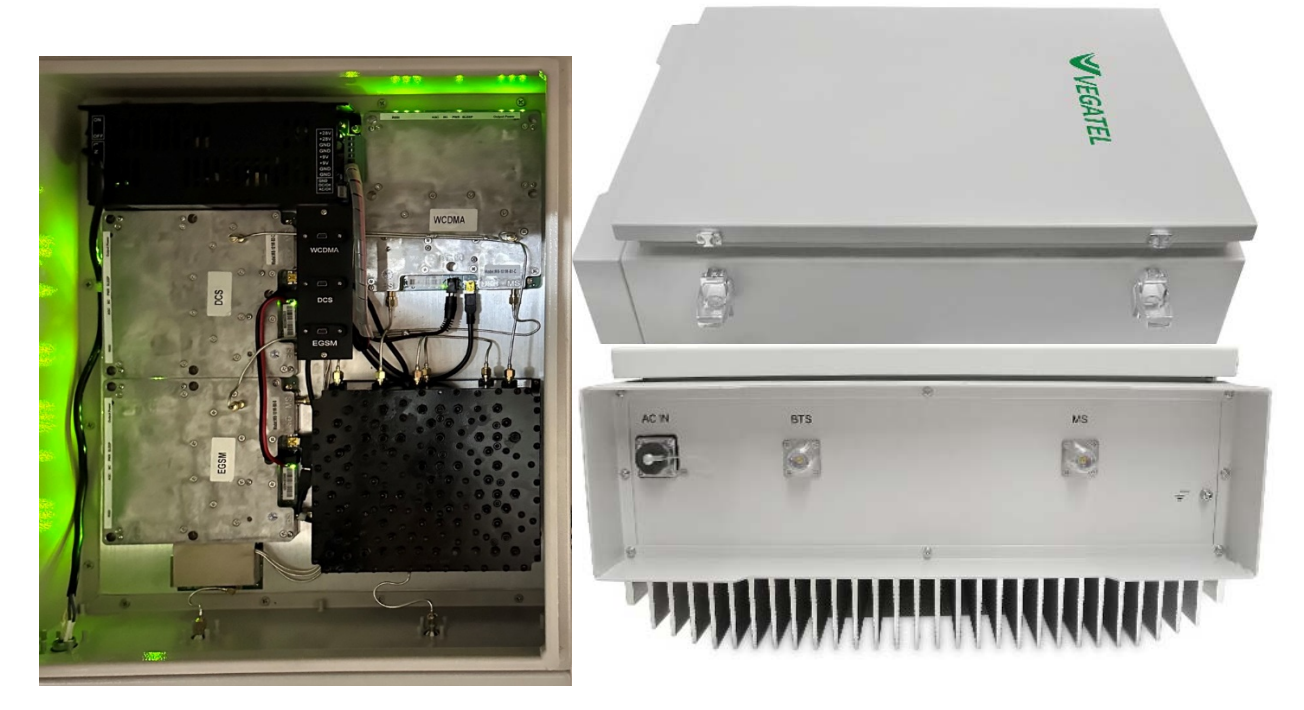

2-х диапазонные

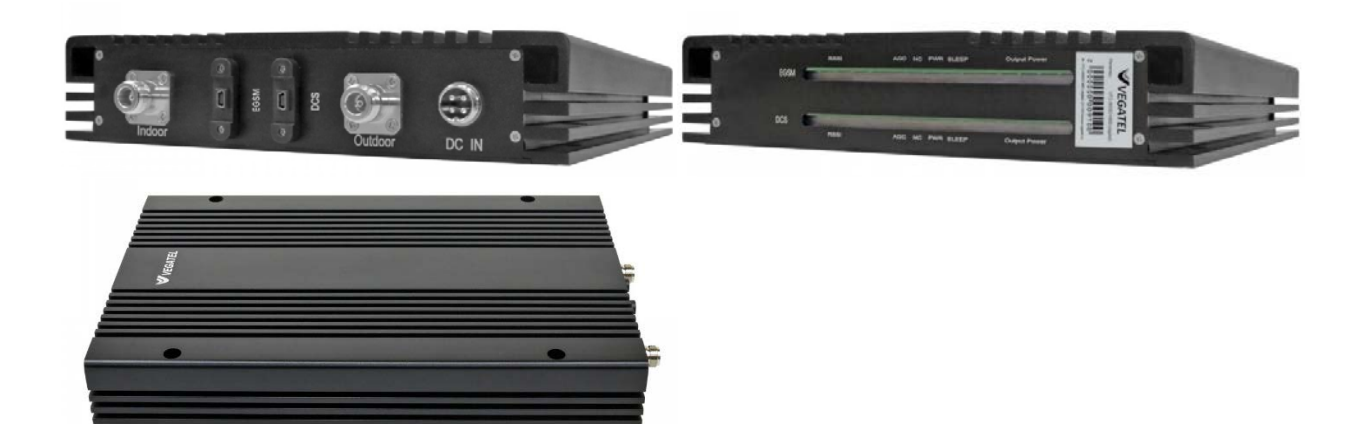

## 2.2 Элементы на корпусе

BTS \ Outdoor – Разъем для подключения всепогодной антенны
MS \ Indoor – Разъем для подключения комнатных антенн
DC IN \ AC IN – Разъем для подключения кабеля питания
EGSM – разъем для настройки диапазона 900
DSC - разъем для настройки диапазона 1800
WCDMA - разъем для настройки диапазона 2100
LTE - разъем для настройки диапазона 2600

## 2.3 Описание индикации

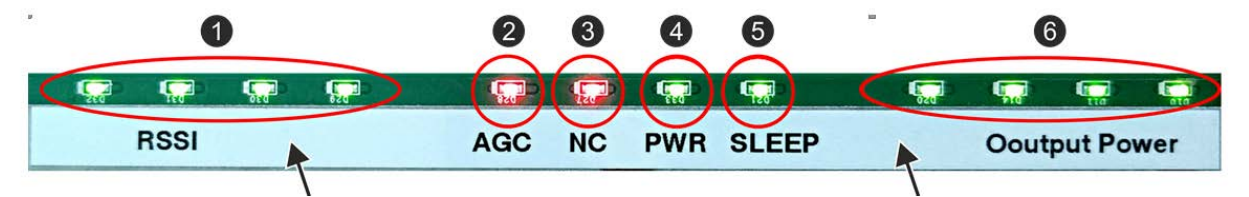

- 1. RSSI Светодиодная шкала мощности входящего сигнала
- 2. AGC Индикатор работы системы автоматической регулировки усиления
- 3. NC Индикатор самовозбуждения репитера
- 4. PWR Индикатор питания
- 5. SLEEP Индикатор режима энергосбережения
- 6. Output Power Светодиодная шкала выходной мощности репитера

3. Подключение цифрового репитера. Проблемы с подключением и их решение.

3.1 Монтаж репитера

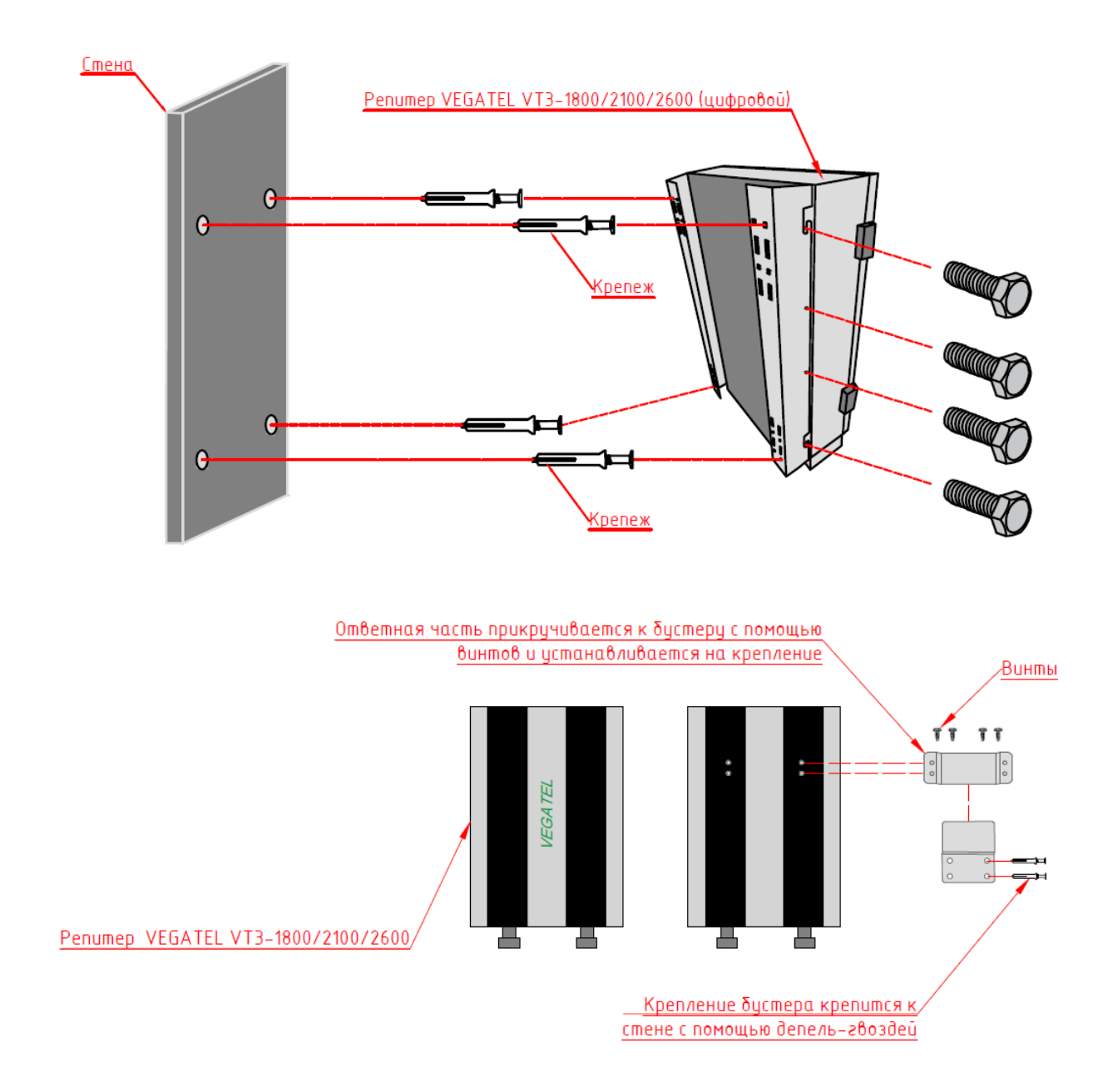

## 3.2 Минимальные системные требования

Для работы программного обеспечения требуется персональный или портативный компьютер под управлением операционной системы Windows 7 или более поздней версии.

Процессор: x86-совместимый не ниже Pentium 4 1300 МГц

ОЗУ: от 1024 МБ и больше.

Порты: от USB 1.1 или выше.

## 3.3 Порядок подключения

Шаг 1: Подключите всепогодную антенну к разъему репитера BTS \ Indoor.

Шаг 2: Подключите комнатную антенну к разъему репитера MS \ Outdoor.

Шаг 3: Подключите нужный блок цифрового репитера к ПК или ноутбуку USB – Micro USB кабелем.

Шаг 4: Подключите кабель питания к разъему репитера DC IN \ AC IN и включите кнопку питания.

Шаг 5: Подождите включения репитера (20 секунд).

**Шаг 6:** Выберите номер СОМ порта<sup>\*</sup>, который будет использоваться для связи с Цифровым репитером VEGATEL. Нажмите <sup>Ореп СОМ</sup> для начала работы с устройством. Если подключение выполнено успешно, строка состояния сменит фон на зелёный.

После успешного подключения нажмите Query в блоке информации об устройстве, для обновления окна программы.

Для отключения от устройства нажмите <u>Сове сом</u>. Строка состояния сменит цвет на красный. *\* Примечание: Скорость передачи данных в настройках СОМ-порта должна составлять 19200bps.* 

| COM Port S | ietting—                                |       |                |           |  |  |  |  |  |
|------------|-----------------------------------------|-------|----------------|-----------|--|--|--|--|--|
| COM Port   | OM Port COM 4 \Device\ProlificSerial1 🔹 |       |                |           |  |  |  |  |  |
|            |                                         |       | Open COM       | Close COM |  |  |  |  |  |
| (0x00) Que | ry Modul                                | le Er | ror Status sud | cess      |  |  |  |  |  |

## 3.4 Решение проблем с подключением

В случае ошибки подключения необходимо проверить правильный ли выбран СОМ порт. В правильном порте должно быть написано \Device\ProlificSerial1.

В случае отсутствия не обнаружения устройства необходимо:

1. Убедится в исправности разъема USB компьютера;

2. Убедится в исправности кабеля;

3. Убедится в соответствии минимальных системных требований;

4. Установить драйвер для чипа Prolific PL2303 для соответствующей версии ОС с официального сайта www.prolific.com.tw

## 4. Настройка цифрового репитера

4.1 Описание панели настроек

| Customer Tool V093                        |                                              |                                                                |
|-------------------------------------------|----------------------------------------------|----------------------------------------------------------------|
| COM Port Setting                          | -Module Info                                 |                                                                |
| COM Port COM 5 \Device\ProlificSerial0    | Customer Code 88                             |                                                                |
| Onen COM Close COM                        | Broduction CN 0800Z9F1C021                   |                                                                |
|                                           |                                              | Quar Contract                                                  |
| (0x00) Query Module SB THD Status success | SW Version 514 043 X0DW                      |                                                                |
| Main                                      |                                              |                                                                |
| -                                         |                                              | - DL/UL Power Status (dBm)                                     |
| Query                                     |                                              | Query Auto Query Query                                         |
| Freq BW(MHz) On/Off Gain(d                | IB) OP(dBm) Freq On/Off                      | Gain(dB) OP(dBm) DLRx DLTx ULRx ULTx DLIso DLEcho ULISo ULEcho |
| SB 1 Set 2117.5 15.0 V Set ON V Set 7     | 0.0 Set 14.0 1927.5 Set ON - Se              | et 70.0 Set 14.0 -96.8 -130.0 -103.3 -130.0                    |
| SB 2 Set 2132.5 15.0 ▼ Set ON ▼ Set 70    | 0.0 Set 14.0 1942.5 Set ON V Set             | et 70.0 Set 14.0 -98.3 -130.0 -104.0 -130.0                    |
| SB 3 Set 2147.5 15.0 V Set ON V Set 7     | 0.0 Set 14.0 1957.5 Set ON - Set             | et 70.0 Set 14.0 -99.0 -130.0 -103.8 -130.0                    |
| SB 4 Set 2162.5 15.0 V Set ON V Set 7     | 0.0 Set 14.0 1972.5 Set ON V Set             | et 70.0 Set 14.0 -97.0 -130.0 -103.0 -130.0                    |
| SB. 5 Set 0.0 15.0 Set OFF Set 0          | 0.0 Set 0.0 -190.0 Set OFF - Se              | et 0.0 Set 0.0 0.0 0.0 0.0 0.0                                 |
| SB. 6 Set 0.0 15.4 Set OFF Set 0          | 0.0 Set 0.0 -190.0 Set OFF Se                | et 0.0 Set 0.0 0.0 0.0 0.0 0.0                                 |
| SB. 7 Set 0.0 0.2 Set OFF Set 0           | 0.0 Set 0.0 -190.0 Set OFF Se                | et 0.0 Set 0.0 0.0 0.0 0.0 0.0                                 |
| SB. 8 Set 0.0 0.2 - Set OFF Set 0         | 0.0 Set 0.0 -190.0 Set OFF Se                | et 0.0 Set 0.0 0.0 0.0 0.0 0.0                                 |
| DL Shutdown T                             | Thd Setting (dBm) UL Shutdown Thd Setting (d | Bm) _ Query Temperature Setting (Celsius) Operation Status     |
| op 4 Set                                  | 10.0 Set 90.0 Set 10.0 Set 9                 | Current Temp 17.2 Query                                        |
| SB. 1                                     | 10.0 Set 90.0 Set 10.0 Set 9                 | AGC Alarm                                                      |
| SB.2 Set                                  | 10.0 Set 90.0 Set 10.0 Set 9                 |                                                                |
| SB. 3 Set                                 | 10.0 Set -90.0 Set -10.0 Set -9              |                                                                |
| SB.4 Out                                  | Set Set Set Set                              | Disable V 0.0 Set U Since                                      |
| on a Set                                  | Set Set Set                                  |                                                                |
| SB.6 Set                                  | Set Set Set                                  | 6 Temp Alarm                                                   |
| SB.7                                      |                                              |                                                                |
| SB. 8 Set                                 | Jet Jet                                      | <b>5 7</b>                                                     |
|                                           |                                              |                                                                |
|                                           |                                              |                                                                |
|                                           |                                              |                                                                |
|                                           |                                              |                                                                |

- 1 Настройка СОМ-порта / Строка состояния.
- 2 Информация об устройстве.
- **3** Блок настройки частотных поддиапазонов DL/UL.
- 4 Информационный блок входящей/исходящей мощности установленных поддиапазонов.
- 5 Блок настройки условий отключения усиления установленных поддиапазонов.
- 6 Настройка температурного диапазона эксплуатации репитера.
- 7 Светодиодная индикация.
- 8 Настройка экранировки между антеннами (доступна только для ICS).

4.1.1 Настройка СОМ-порта / Строка состояния.

| -COM Port S                              | ietting —                       |                    |  |  |  |  |  |  |  |
|------------------------------------------|---------------------------------|--------------------|--|--|--|--|--|--|--|
| COM Port                                 | COM 4 \Device\ProlificSerial1 🗾 |                    |  |  |  |  |  |  |  |
|                                          |                                 | Open COM Close COM |  |  |  |  |  |  |  |
| (0x00) Query Module Error Status success |                                 |                    |  |  |  |  |  |  |  |

Open COM подключение к модулю, Close COM отключение от модуля

Строка индикации горит зеленым при внесении корректных изменений. Строка индикации горит красным при внесении некорректных изменений или отключении СОМ порта.

#### 4.1.2 Информация об устройстве

| Module Info   |              |       |
|---------------|--------------|-------|
| Customer Code | яя           |       |
| Production SN | 0800Z9F1C021 |       |
| SW Version    | 314 045 X0DW | Query |

Customer Code: внутренний код серии.

Production SN: серийный номер данного Цифрового репитера.

SW Version: версия программного обеспечения.

Для обновления данных нажмите Query (Опросить).

## 4.1.3 Настройки частотных поддиапазонов и параметров усиления Downlink/Uplink

В Цифровом репитере есть возможность разделить усиливаемый диапазон на 4 поддиапазона шириной от 0.2 до 20 МГц с шагом 0.2 МГц. А также установить уровень усиления и максимальной выходной мощности для каждого из поддиапазонов.

| Modu  | le Dow | nlink Setti | ng —   |      |       |     |         |     |       | EM | lodule Up | link Se | tting — |     |        |     |       |
|-------|--------|-------------|--------|------|-------|-----|---------|-----|-------|----|-----------|---------|---------|-----|--------|-----|-------|
|       | Freq   |             | BW(MHz | ) On | /Off  | G   | ain(dB) | OF  | (dBm) | Fr | eq        | Or      | /Off    | Ga  | in(dB) | OF  | (dBm) |
| SB. 1 | Set    | 2117.5      | 15.0   | Set  | ON 🔻  | Set | 70.0    | Set | 14.0  | Г  | 1927.5    | Set     | ON 👻    | Set | 70.0   | Set | 14.0  |
| SB. 2 | Set    | 2132.5      | 15.0   | Set  | ON 🔻  | Set | 70.0    | Set | 14.0  | Г  | 1942.5    | Set     | ON 🔻    | Set | 70.0   | Set | 14.0  |
| SB. 3 | Set    | 2147.5      | 15.0   | Set  | ON 🔻  | Set | 70.0    | Set | 14.0  | Г  | 1957.5    | Set     | ON 🔻    | Set | 70.0   | Set | 14.0  |
| SB. 4 | Set    | 2162.5      | 15.0   | Set  | ON 🔻  | Set | 70.0    | Set | 14.0  |    | 1972.5    | Set     | ON 🔻    | Set | 70.0   | Set | 14.0  |
| SB. 5 | Set    | 0.0         | 15.0   | Set  | OFF 🔻 | Set | 0.0     | Set | 0.0   |    | -190.0    | Set     | OFF 🕶   | Set | 0.0    | Set | 0.0   |
| SB. 6 | Set    | 0.0         | 15.4 - | Set  | OFF 🔻 | Set | 0.0     | Set | 0.0   | Γ  | -190.0    | Set     | OFF 🕶   | Set | 0.0    | Set | 0.0   |
| SB. 7 | Set    | 0.0         | 0.2    | Set  | OFF 🔻 | Set | 0.0     | Set | 0.0   | Г  | -190.0    | Set     | OFF 🔻   | Set | 0.0    | Set | 0.0   |
| SB. 8 | Set    | 0.0         | 0.2    | Set  | OFF 👻 | Set | 0.0     | Set | 0.0   | Г  | -190.0    | Set     | OFF 👻   | Set | 0.0    | Set | 0.0   |

#### 4.1.4 Входящая / исходящая мощность установленных поддиапазонов

|            |           |           | 4      |
|------------|-----------|-----------|--------|
| - DL/UL Po | wer Statu | ıs (dBm)- | -      |
| Query      |           | to Query  |        |
| DL Rx      | DL Tx     | UL Rx     | UL Tx  |
| -96.8      | -130.0    | -103.3    | -130.0 |
| -98.3      | -130.0    | -104.0    | -130.0 |
| -99.0      | -130.0    | -103.8    | -130.0 |
| -97.0      | -130.0    | -103.0    | -130.0 |
| 0.0        | 0.0       | 0.0       | 0.0    |
| 0.0        | 0.0       | 0.0       | 0.0    |
| 0.0        | 0.0       | 0.0       | 0.0    |
| 0.0        | 0.0       | 0.0       | 0.0    |

В информационном блоке DL/UL Power Status (dBm) содержится информация о входящей и исходящей мощности сигнала по каждому из установленных поддиапазонов. Для обновления информации нажмите Query. Или воспользуйтесь автоматическим обновлением Auto Query, установив необходимый интервал в секундах\*\*\*.

DL Rx — Мощность входящего сигнала от всепогодной антенны

DL Tx – Мощность исходящего сигнала на комнатную антенну

UL Rx – Мощность входящего сигнала от комнатной антенны

UL Tx – Мощность исходящего сигнала на всепогодную антенну

\*\*\* В режиме автоматического обновления некоторые функции по настройке будут недоступны. Для их изменений отключите автоматическое обновление.

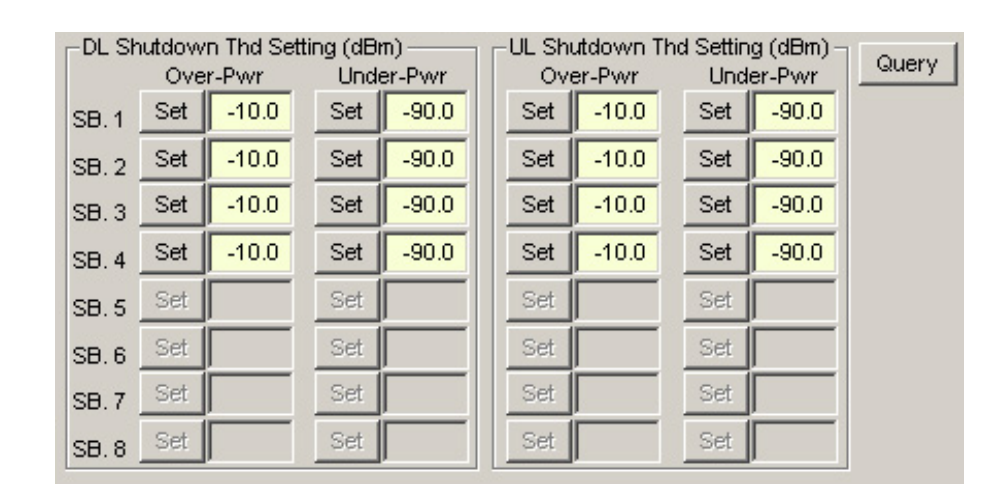

#### 4.1.5 Настройка условий отключения усиления установленных поддиапазонов

В Цифровом репитере реализована возможность настройки автоматического отключения усиления по одному или нескольким поддиапазонам в зависимости от мощности принимаемого сигнала.

Перед началом настройки нажмите чегу для загрузки текущих параметров.

Over-Pwr – Установите максимально допустимое значение мощности входящего сигнала.

Подтвердите выбор нажав set

При превышении установленного уровня усиление поддиапазона будет выключено. Усиление возобновится, когда уровень мощности сигнала снизится до установленной нормы.

Under-Pwr – Установите минимальный уровень сигнала. Подтвердите выбор нажав set

При снижения уровня входящего сигнала ниже установленной нормы, усиление поддиапазона будет выключено. Усиление возобновится, когда уровень мощности сигнала повысится до установленной нормы.

#### 4.1.6 Настройка температурного диапазона эксплуатации репитера.

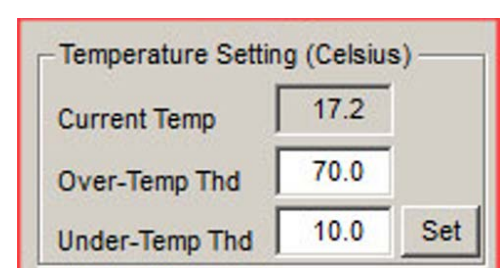

Current Temp: текущая температура модуля

**Over-Temp Thd:** максимальная заданная температура модуля

**Under-Temp Thd:** минимальная заданная температура модуля

Подтвердите выбор нажав 🔤

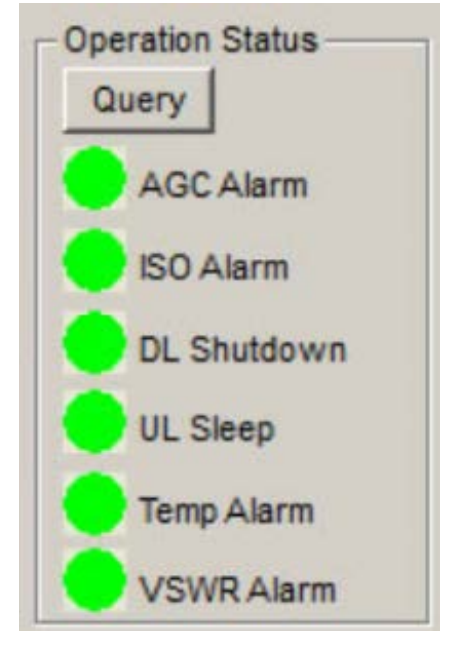

#### 4.1.7 Индикаторы состояния

**AGC Alarm** – Индикатор автоматической системы регулировки усиления.

**ISO Alarm** – Индикатор работы системы контроля самовозбуждения репитера.

**DL Shutdown** – Индикатор критических состояний усиления входящего сигнала.

**UL Sleep** – При отсутствии сигнала усиление Uplink в целях экономии отключается. Индикатор меняет цвет на красный. Усиление возобновится, когда появится сигнал по одному из поддиапазонов.

**Temp Alarm –** Индикатор температуры репитера.

VSWR Alarm – Индикатор коэффициента стоячей волны.

Индикаторы остаются зелеными, если параметры системы остаются в заданном диапазоне. Индикаторы меняют цвет на красный, если параметры выходят за допустимые пределы.

## 4.2 Настройка поддиапазонов

| Customer Tool V093                                    |                                             | 2                                                                                                    | _ 🗆 🗙           |
|-------------------------------------------------------|---------------------------------------------|----------------------------------------------------------------------------------------------------|-----------------|
| COM Port Setting                                      | -Module Info                                |                                                                                                    |                 |
| COM Port COM 5 \Device\ProlificSerial0                | Customer Code 89                            |                                                                                                    |                 |
| Onen COM Close COM                                    | Broduction SN 080079E1C021                  |                                                                                                    |                 |
|                                                       |                                             |                                                                                                    |                 |
| (0x00) Query Module SB THD Status success             | SVV Version   514 045 X0DVV                 | Software Reset                                                                                                    |                 |
| Main                                                  |                                             | 4                                                                                                    | 8               |
|                                                       |                                             | -DL/UL Power Status (dBm)                                                                                                    | /dBm)           |
| Query                                                 |                                             | Query Auto Query Query                                                                                                    |                 |
| Module Downlink Setting<br>Freq BW/MHz) Op/Off Gain(d | B) OP(dBm) Freq Op/Off                      | Gain(dB) OD(dBm) DL Py DL Ty UL Py UL Ty DL leo DL Echo L                                                                                                    | III ko III Echo |
| on 1 Set 2117.5 150 - Set ON - Set 7/                 | 0 Set 14.0 1927.5 Set ON - S                | Set 70.0 Set 14.0 -96.8 -130.0 -103.3 -130.0                                                                                                    |                 |
|                                                       |                                             | 204 70.0 Set 14.0 09.2 120.0 104.0 120.0                                                                                                    |                 |
| SB. 2 Set 2132.5 15.0 V Set ON V Set 70               | J.0 Set 14.0 1942.5 Set 0N ♥ 3              | Sec 10.0 Set 14.0 50.0 100.0 100.0 100.0                                                                                                    |                 |
| SB. 3 Set 2147.5 15.0 ▼ Set ON ▼ Set 70               | 5.0 Set 14.0 1957.5 Set ON ♥ S              | Set 70.0 Set 14.0 -99.0 -130.0 -103.8 -130.0                                                                                                    |                 |
| SB. 4 Set 2162.5 15.0 V Set ON V Set 70               | 0.0 Set 14.0 1972.5 Set ON ▼ S              | Set 70.0 Set 14.0 -97.0 -130.0 -103.0 -130.0                                                                                                    |                 |
| SB. 5 Set 0.0 15.0 Set OFF Set 0                      | .0 Set 0.0 -190.0 Set OFF S                 | Set 0.0 Set 0.0 0.0 0.0 0.0 0.0                                                                                                    |                 |
| SB. 6 Set 0.0 15.4 Set OFF Set 0                      | .0 Set 0.0 -190.0 Set OFF S                 | Set 0.0 Set 0.0 0.0 0.0 0.0 0.0                                                                                                    |                 |
| SB. 7 Set 0.0 0.2 Set OFF Set 0                       | .0 Set 0.0 -190.0 Set OFF S                 | Set 0.0 Set 0.0 0.0 0.0 0.0 0.0                                                                                                    |                 |
| SB.8 Set 0.0 0.2 ▼ Set OFF▼ Set 0                     | .0 Set 0.0 -190.0 Set OFF S                 | Set 0.0 Set 0.0 0.0 0.0 0.0 0.0                                                                                                    |                 |
| DL Shutdown T                                         | hd Setting (dBm) UL Shutdown Thd Setting (d | dBm) - Operature Setting (Celsius) Operature Setting (Celsius) Operature Setting (Celsius) Operature Setting (Celsius) Operature Setting (Celsius) Operature Setting (Celsius) | eration Status  |
| Over-P                                                | wr Under-Pwr Over-Pwr Under-I               | Pwr ddely Q                                                                                                    | luery           |
| SB. 1 Set                                             | 10.0 Set -90.0 Set -10.0 Set -              |                                                                                                    | AGC Alarm       |
| SB. 2 Set -                                           | 10.0 Set -90.0 Set -10.0 Set -              | 90.0 Over-Temp Thd 70.0                                                                                                    |                 |
| SB. 3                                                 | 10.0 Set -90.0 Set -10.0 Set -              | 90.0 Under-Temp Thd 10.0 Set                                                                                                    | ISO Alarm       |
| SB. 4 Set -                                           | 10.0 Set -90.0 Set -10.0 Set -              | 90.0 UL/DL Gain Interactive                                                                                                    | DL Shutdown     |
| SB. 5 Set                                             | Set Set Set                                 | Disable 🗸 0.0 Set                                                                                                    | UL Sleep        |
| SB. 6 Set                                             | Set Set Set                                 |                                                                                                    | Temp Alarm      |
| SB.7 Set                                              | Set Set Set                                 |                                                                                                    | VOWD Alarm      |
| SB. 8 Set                                             | Set Set Set                                 |                                                                                                    | VSWRAlarm       |
|                                                       |                                             | -0                                                                                                    | <b>V</b>        |
|                                                       |                                             |                                                                                                    |                 |
|                                                       |                                             |                                                                                                    |                 |
|                                                       |                                             |                                                                                                    |                 |
|                                                       |                                             |                                                                                                    |                 |

Перед началом настройки нажмите *Query* для загрузки текущих параметров в блоке 3.

- **а.** Введите срединное значение полосы\* в соответствующее поле «Freq» раздела Downlink Setting и подтвердите выбор нажав <u>set</u>
- 6. Введите ширину диапазона в МГц в поле ВW. Подтвердите выбор нажав set Если полоса частот нового поддиапазона пересекается с полосой другого поддиапазона система выведет ошибку «fail» (на красном фоне) в строке состояния. Значение частот Uplink Setting устанавливается автоматически.
- **в.** Установите ON для включения усиления выбранного поддиапазона или OFF для отключения. Подтвердите выбор нажав [Set]
- **г.** Установите уровень усиления поддиапазона в графе «Gain» в интервале 0 70 дБ Подтвердите выбор нажав [set]
- **д.** Установите максимальную выходную мощность в графе «OP» (OutputPower) в интервале 0 - 22 дБм\*\*. Подтвердите выбор нажав <u>set</u>. Повторите процедуры (в) – (д) для соответствующих полей Uplink Setting

Для возврата к установленным значениям рабочих параметров нажмите Query

| dBm | mW  | dBm | mW  | dBm | mW   |
|-----|-----|-----|-----|-----|------|
| 0   | 1   | 11  | 13  | 22  | 158  |
| 1   | 1,3 | 12  | 16  | 23  | 200  |
| 2   | 1,6 | 13  | 20  | 24  | 250  |
| 3   | 2   | 14  | 25  | 25  | 316  |
| 4   | 2,5 | 15  | 32  | 26  | 398  |
| 5   | 3,2 | 16  | 40  | 27  | 500  |
| 6   | 4   | 17  | 50  | 28  | 630  |
| 7   | 5   | 18  | 63  | 29  | 800  |
| 8   | 6   | 19  | 79  | 30  | 1000 |
| 9   | 8   | 20  | 100 | 31  | 1259 |
| 10  | 10  | 21  | 126 | 32  | 1585 |

<sup>\*</sup> Например, для оператора "Билайн" выделен частотный диапазон 2110 - 2125МГц. Соответственно середина полосы составит Freq= 2117,5 МГц, а ширина BW= 15 МГц.

\*\* Например, суммарная выходная мощность Цифрового репитера по всем поддиапазонам составляет 160 мВт (22 дБм). Если Вам необходимо распределить всю возможную мощность на 4 поддиапазона поровну, то на каждый можно выделить по 40 мВт т.е. нужно указать 16 дБм. В случае необходимости можно произвольно перераспределять мощность поддиапазонов, но эти значения в сумме не могут превышать 160 мВт

Рекомендации при настройке цифрового репитера:

 Настройкой ширины полосы ВW и центра полосы Freq мы можем выбирать необходимую нам часть частотного диапазона для усиления. Чаще всего это необходимо для диапазона 1800 т. к. там присутствует как 2G так и 4G стандарт, причем стандарт 2G как правило имеет сильно большую мощность. С помощью цифрового репитера мы можем вырезать диапазон 2G и усилить только диапазон 4G. Настройки для Московского региона на скрине справа.

|       | Freq | E      | BW(MHz) | On  | Off   |
|-------|------|--------|---------|-----|-------|
| SB. 1 | Set  | 1815.1 | 20.0 -  | Set | ON -  |
| SB. 2 | Set  | 1845.2 | 20.0 -  | Set | ON -  |
| SB. 3 | Set  | 1865.2 | 20.0 -  | Set | ON -  |
| SB. 4 | Set  | 1875.5 | 0.2 -   | Set | OFF - |

- Настройка выходной мощности DL Тх должна производится так, чтобы не ограничивалась параметром OP. Например, если параметр OP установлен 14, то параметр DL Тх должен быть близкий к этому значению. Это проверяется при помощи автоматического опроса Auto Query. Поставить 1 в пустом поле и поставить галку в пустом квадрате. Параметр DL Тх будет обновляться раз в секунду, при этом он не должен постоянно быть равен 14, а варьироваться в диапазон от 11 до 14.
- Для равномерного распределения мощности сигналов между операторами необходимо добиваться одинакового параметра выходной мощности DL Tx с помощью коэффициентов усиления. После настройки необходимого коэффициента

DL/UL Power Status (dBm) Query Auto Query UL Rx DL Rx DL Tx UL Tx -96.8 -130.0 -103.3 -130.0 -98.3 -130.0 -104.0 -130.0 -130.0 -103.8 -130.0 -99.0 -97.0 -130.0 -103.0 -130.0 0.0

усиления по DL необходимо установить коэффициент усиления по UL на 3-5 меньше чем на DL. Ингода при низкой скорости выгрузки UL необходимо увеличивать, чаще всего это происходит при низком уровне сигнала.

## 4.3 Проверка после настройки

После настройки обязательно необходимо проверить:

- Качество сигнала после усиления (RSSNR (CINR), Ec/Io), если качество сильно отличается в худшую сторону от качества рядом с уличной антенной, необходимо искать другое направление антенны и перенастраивать репитер. Если лучшее качество по разным операторам с разных сторон, то необходимо ставить 2 приемных антенны соединяя их через SC2 (длина кабеля от антенн до SC должна быть одинаковая)
- Шумы от системы в диапазоне UL с уличной антенны. При помощи направленной антенны на расстоянии 5-7 метров, направлять антенну необходимо на приемную антенну системы, при этом стоять нужно в пределах диаграммы направленности антенны системы. Уровень шумов не должен превышать -80 дБм (значение примерное, чем меньше, тем лучше). При наличии шумов можно проверить шумит активное оборудование отдельно или нет. Для этого необходимо собрать схему с активным оборудованием настроить и установить нагрузку на разъем внутренняя антенна (indoor) и провести проверку на шумы.